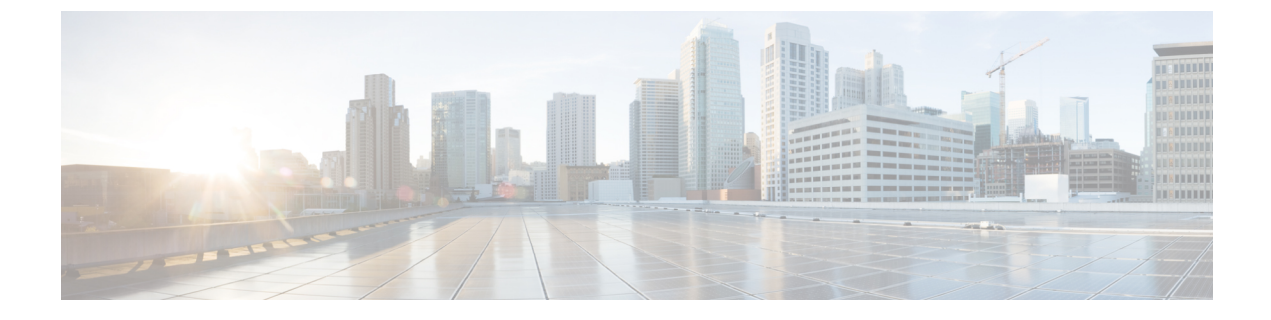

# **Monitoring Support**

- Feature Summary and Revision History, on page 1
- Monitor Subscriber and Monitor Protocol, on page 2
- RPC Remote Host Management, on page 9

# **Feature Summary and Revision History**

# **Summary Data**

#### Table 1: Summary Data

| Applicable Product(s) or Functional Area | SMF                 |
|------------------------------------------|---------------------|
| Applicable Platform(s)                   | SMI                 |
| Feature Default Setting                  | Enabled – Always-on |
| Related Changes in this Release          | Not Applicable      |
| Related Documentation                    | Not Applicable      |

# **Revision History**

#### Table 2: Revision History

| Revision Details                                                                                       | Release       |
|----------------------------------------------------------------------------------------------------|---------------|
| The <b>monitor subscriber</b> CLI command includes the <b>imei</b> keyword to support subscriber IMEI. | 2021.02.0     |
| Added show commands for the RPC feature in App-Infra SMF.                                              | 2020.03.0     |
| First introduced.                                                                                      | Pre-2020.02.0 |

# **Monitor Subscriber and Monitor Protocol**

### **Feature Description**

The SMF supports the Monitor Subscriber and Monitor Protocol on the Kubernetes environment. This feature allows to capture messages of subscribers and protocols.

### **Converged Core Refactoring Changes**

This section describes the changes related to converged core refactoring in this chapter.

In release 2021.01: The **monitor subscriber supi** CLI command is enhanced to add the **namespace** option to display the output pertaining to the respective namespace.

In 2021.02 and later releases, the **namespace** keyword is deprecated and replaced with the **nf-service** keyword.

### **Configuring the Monitor Subscriber and Monitor Protocol Feature**

### Monitoring the Subscriber

To monitor the subscriber in the SMF, use the following CLI command:

```
monitor subscriber [ capture-duration duration | gr-instance gr_instance_id
    imei imei_id | imsi imsi_value | internal-messages [ yes ] | namespace [
    sgw | smf ] | nf-service [ sgw | smf ] | supi supi_id | transaction-logs [
    yes ] ]
```

#### NOTES:

- capture-duration *duration*: Specify the duration in seconds during which monitor subscriber is enabled. The default value is 300 seconds (5 minutes). This is an optional parameter.
- gr-instance gr\_instance\_id: Specify the GR instance ID. The instance ID 1 denotes the local instance ID.
- imei imei\_id: Specify the subscriber IMEI. For example: 123456789012345, \*
- imsi imsi\_value: Specify the subscriber IMSI. For example: 123456789, \*
- internal-messages [ yes ]: Enable internal messages when set to yes. By default, it is disabled. This is an
  optional parameter.
- namespace [ sgw | smf ]: Enable the specified namespace. By default, namespace is set to none. This is an optional parameter.

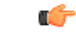

Important This keyword is deprecated in release 2021.02.0 and replaced with nf-service keyword.

nf-service [sgw | smf]: Enable the specified NF service. By default, nf-service is set to none. This is an
optional parameter.

| <b>(</b>  |                                                                                                    |
|-----------|----------------------------------------------------------------------------------------------------|
| Important | The <b>nf-service</b> keyword replaces the <b>namespace</b> keyword in release 2021.02 and beyond. |

- supi supi\_id: Specify the subscriber identifier. For example: imsi-123456789, imsi-123\*
- transaction-logs [ yes ]: Enable transaction logs when set to yes. By default, it is disabled. This is an
  optional parameter.

The **monitor subscriber** CLI command can be run simultaneously on multiple terminals. For example, run the CLI simultaneously in two SMF Ops Center terminals for two subscribers (for example, imsi-123456789012345 and imsi-456780123456789) to implement the following:

- Monitor the duration when the monitor subscriber is enabled
- View internal messages for the specified subscriber
- View transaction logs for the specified subscriber

Terminal 1: The following command monitors and displays subscriber messages for the specified subscriber.

monitor subscriber supi imsi-123456789012345 capture-duration 1000 internal-messages yes

Terminal 2: The following command monitors and displays transaction logs for the specified subscriber.

```
monitor subscriber supi imsi-456780123456789 capture-duration 500 internal-messages yes transaction-logs yes
```

After the capture duration is completed, stop the CLI by using the **Ctrl+C** keys. The captured messages are reordered and stored in a file. To retrieve the list of stored files, use the **monitor subscriber list** CLI command.

#### For example:

```
monitor subscriber list
RELEASE_NAMESPACE: 'smf'
'monsublogs/subscriberID_imsi-*_AT_2019-10-22T09:19:05.586237087.txt.sorted'
monsublogs/subscriberID_imsi-123456789012345 AT 2019-10-22T09:20:11.122225534.txt.sorted
```

### **Enabling or Disabling the Transaction Messages**

To enable or disable the presence of request response messages in the transaction logs, use the following sample configuration:

```
config
  logging transaction message { disable | enable }
  commit
end
```

#### NOTES:

 logging transaction message { disable | enable }: Specify whether to enable or disable messages in transaction logging.

### Viewing the Sorted File on SMF Ops Center

To view the sorted file on the SMF Ops Center screen, use the following CLI command:

```
monitor subscriber dump filename filename
```

#### For example:

```
monitor subscriber dump filename
monsublogs/subscriberID imsi-123456789012345 AT 2019-10-22T09:20:11.122225534.txt.sorted
```

#### Monitoring the Interface Protocol

To monitor the interface protocol on the SMF, use the following CLI command:

```
monitor protocol interface endpoint_name [ capture-duration duration |
gr-instance gr_instance_id ]
```

#### NOTES:

- interface endpoint\_name: Specify the endpoint name on which PCAP is captured. This CLI allows the configuration of multiple endpoint names in a single CLI command.
- capture-duration duration: Specify the duration in seconds during which pcap is captured. The default is 300 seconds (5 minutes).
- The configured endpoint names can be retrieved using the show endpoint CLI command.
- gr-instance gr\_instance\_id: Specify the GR instance ID. The instance ID 1 denotes the local instance ID.

The **monitor protocol** CLI can be run simultaneously on multiple terminals. Also, the **interface** *endpoint\_name* CLI allows the configuration of multiple endpoint names in a single CLI command. For example:

monitor protocol interface sbi,N4:10.86.73.161:8805,gtpc capture-duration
1000

#### Viewing Transaction History Logs

Use the following CLI command to view the transaction history on an OAM pod shell. On another terminal, use the **kubectl** command to tail the logs of the OAM pod and then run the following CLI from the Ops Center.

```
dump transactionhistory
```

Note The most recent transaction logs are stored in a circular queue of size 1024 transaction logs.

### Sample Transaction Log

The following is an example of transaction log collected in Monitor Subscriber during SMF PDU session establishment.

```
Transaction Log received from Instance: smf.smf-rest-ep.unknown.smf.0
TRANSACTION SUCCESS:
   Txn Type
                      : N10RegistrationReguest(33)
                     : 1
   Priority
                     : No_Session
   Session State
LOG MESSAGES:
   2020/03/03 05:31:39.345 [DEBUG] [infra.transaction.core] Processing transaction Id: 10
Type: 33 SubscriberID: imsi-123456789012345 Keys: []
   2020/03/03 05:31:39.345 [DEBUG] [infra.transaction.core] Trace is disabled
   2020/03/03 05:31:39.346 [TRACE] [infra.message log.core] >>>>>
IPC message
Name: N10RegistrationRequest
```

```
MessageType: N10RegistrationRequest
Kev:
--bodv--
{"regInfo": {"ueId":"imsi-123456789012345", "pduSessionId":5}, "regReq": {"dnn":"intershat",
"pduSessionId":5,"pgwFqdn":"cisco.com.apn.epc.mnc456.mcc123","plmnId":{"mcc":"123","mnc":"456"},
"smfInstanceId":"c388eec5-e2ff-4bda-8154-b5dd9f10ad97","supportedFeatures":"0","singleNssai":{"sd":"Abf123","sst":2}},
"msgReq":{"Type":2,"ServiceName":4,"Versions":["v1"],"ProfileName":"UP1","FailureProfile":"FH1","SvcMsgType":3,
  "Filter":{"Bitmapfeilds":2,"Dnn":"intershat"}}
   2020/03/03 05:31:39.346 [DEBUG] [nrfClient.Discovery.nrf] Message send Metadata [Type:UDM
 ServiceName:nudm-uecm
      Method: "Register"
Payload:"\022\030\n\024imsi-123456789012345\020\005\032o\n\tintershat\030\005\"\037cisco.com.apn.epc.mnc456.
mcc123*\n\n\003123\022\0034562$c388eec5-e2ff-4bda-8154-b5dd9f10ad97:\0010B\n\n\006Abf123\020\002\
      "%\010\002\030\004J\002v1b\
     003UP1j\r\010\002\022\tintershat\272\001\003FH1\300\001\003" Versions:"v1" MsgType:33
 ProfileName:"UP1" FailureProfile:"FH1"
      SvcMsgType:UdmUecmRegisterSMF Filter:<Bitmapfeilds:2 Dnn:"intershat" > ] client
locality [] Preferred locality [], Geo Locality []
    2020/03/03 05:31:39.347 [DEBUG] [nrfClient.generic.Int] GetAvailableSLAInMS returned
timeoutInMS [0]
    2020/03/03 05:31:39.347 [DEBUG] [infra.transaction.core] Requested host Setname: Name:
 http://10.86.73.209:9020/nudm-uecm/v1 Version: ApiRoot:
    2020/03/03 05:31:39.347 [DEBUG] [infra.transaction.core] Exact match found. Selected
remote host is Id 2
      Name: http://10.86.73.209:9020/nudm-uecm/v1 Setname: Host: Port: 0 Url:
http://10.86.73.209:9020/nudm-uecm/v1
    2020/03/03 05:31:39.347 [INFO] [infra.transaction.core] Calling RPC UDM on host
http://10.86.73.209:9020/nudm-uecm/v1 proc-name UDM proc-method: Register
    2020/03/03 05:31:39.348 [DEBUG] [rest_ep.app.n10] Sending registration request to udm:
 /imsi-123456789012345/registrations/
      smf-registrations/5 with payload
{"dnn":"intershat", "pduSessionId":5, "pgwFqdn":"cisco.com.apn.epc.mnc456.mcc123",
"plmnId":{"mcc":"123","mcc":"456"},"singleNssai":{"sd":"Abf123","sst":2},"smfInstanceId":"c388æc5-e2ff-4bda-8154-b5dd9f10ad97",
    "supportedFeatures":"0"}
    2020/03/03 05:31:39.348 [DEBUG] [infra.rest_client.core] Sending rest mesasge to
http://10.86.73.209:9020/nudm-uecm/v1/imsi-123456789012345/registrations/smf-registrations/5
    2020/03/03 05:31:39.348 [TRACE] [infra.message log.core] <<<<<<
Request
Name: UdmRegistrationRequest
Host:
http://10.86.73.209:9020/nudm-uecm/v1/imsi-123456789012345/registrations/smf-registrations/5
Method: PUT
RequestURI:
--- Headers ---
Content-Type: application/json
Body:{"dnn":"intershat","pduSessionId":5,"pgwFqdn":"cisco.com.apn.epc.mnc456.mcc123",
"plmnId":{"mcc":"123","mnc":"456"},
"singleNssai":{"sd":"Abf123","sst":2},"smfInstanceId":"c388eec5-e2ff-4bda-8154-b5dd9f10ad97","supportedFeatures":"0"}
    2020/03/03 05:31:39.376 [TRACE] [infra.message log.core] >>>>>
Response
Name:
```

```
Response Status 201
--- Headers ---
Location:
http://10.86.73.209:9020/nudm-uecm/v1/imsi-123456789012345/registrations/smf-registrations/5
Content-Length: 225
Content-Type: application/json
Body:{"pgwFqdn": "cisco.com.apn.epc.mnc456.mcc123", "plmnId": {"mcc": "123", "mnc": "456"},
 "dnn": "intershat",
 "smfInstanceId": "524f5f8a-b584-47b8-86f5-a5292eabcdef", "pduSessionId": 5, "singleNssai":
 {"sd": "Abf123", "sst": 2}}
   2020/03/03 05:31:39.377 [INFO] [rest ep.app.n10] Received registration success response
 with status = 201 and body =
     {"pgwFqdn": "cisco.com.apn.epc.mnc456.mcc123", "plmnId": {"mcc": "123", "mnc": "456"},
 "dnn": "intershat",
     "smfInstanceId": "524f5f8a-b584-47b8-86f5-a5292eabcdef", "pduSessionId": 5,
"singleNssai": {"sd": "Abf123", "sst": 2}}
    2020/03/03 05:31:39.377 [DEBUG] [infra.transaction.core] Last stage ( init done ) ->
Next stage ( finished )
   2020/03/03 05:31:39.378 [TRACE] [infra.message_log.core] <<<<<<
IPC message
Name: N10RegistrationSuccess
MessageType: N10RegistrationSuccess
Key:
--bodv--
{"regRes":{"dnn":"intershat","pduSessionId":5,"pgwFqdn":"cisco.com.apn.epc.mnc456.mcc123",
"plmnId":{"mcc":"123","mnc":"456"},
  "smfInstanceId":"c388eec5-e2ff-4bda-8154-b5dd9f10ad97","supportedFeatures":"0",
  "singleNssai":{"sd":"Abf123","sst":2}},
  "msgRsp":{"Type":2,"Http2 Status":201,"MsgType":34,"ServiceName":4,"SelectedVersion":"v1",
  "SelectedEndPoint":
{"ipv4Address":"10.86.73.209", "port":9020, "transport":1}, "SelectedProfileName":"UP1", "SelectedEndPointName":"EP1",
  "SelectedEndPointProfile":"EP1","SelectedLocality":"LOC1","FailureProfile":"FH1",
  "GroupID":"UDM-dnn=intershat;"}}
    2020/03/03 05:31:39.378 [DEBUG] [infra.transaction.core] no response message sent for
10
Transaction Log received from Instance: smf.smf-rest-ep.unknown.smf.0
TRANSACTION SUCCESS:
   Txn Type
                        : N10SubscriptionFetchReq(36)
   Priority
                        : 1
    Session State
                        : No Session
LOG MESSAGES:
   2020/03/03 05:31:39.384 [DEBUG] [infra.transaction.core] Processing transaction Id: 11
Type: 36 SubscriberID: imsi-123456789012345 Keys: []
    2020/03/03 05:31:39.384 [DEBUG] [infra.transaction.core] Trace is disabled
    2020/03/03 05:31:39.384 [TRACE] [infra.message log.core] >>>>>>
IPC message
Name: N10SubscriptionFetchReq
MessageType: N10SubscriptionFetchReq
Key:
--body--
{"subInfo":{"ueId":"imsi-123456789012345"},"uriParams":{"supportedFeatures":"0",
"singleNssai":{"sd":"Abf123","sst":2},
 "dnn":"intershat","plmnId":{"mcc":"123","mnc":"456"}},"msgReq":{"Type":2,"ServiceName":3,
  "Versions":["v1"],"ProfileName":
 "UP1", "FailureProfile": "FH1", "SvcMsgType":1, "Filter": {"Bitmapfeilds":2, "Dnn": "intershat"}}
```

2020/03/03 05:31:39.384 [DEBUG] [nrfClient.Discovery.nrf] Message send Metadata [Type:UDM ServiceName:nudm-sdm Method:"Subscription"

```
Payload:"\022\026\n\024imsi-123456789012345\032&\n\0010\022\n\n\006Abf123\020\002\032\tintershat\
     "\n\n\003123\022\003456
     \"%\010\002\030\003J\002v1b\003UP1j\r\010\002\022\tintershat\272\001\003FH1\300\001\001"
 Versions:"v1" MsgType:36
      ProfileName:"UP1" FailureProfile:"FH1" SvcMsgType:UdmSdmGetUESMSubscriptionData
Filter:<Bitmapfeilds:2 Dnn:"intershat" > ]
      client locality [] Preferred locality [], Geo Locality []
    2020/03/03 05:31:39.385 [DEBUG] [nrfClient.generic.Int] GetAvailableSLAInMS returned
timeoutInMS [0]
    2020/03/03 05:31:39.385 [DEBUG] [infra.transaction.core] Requested host Setname: Name:
 http://10.86.73.209:9020/nudm-sdm/v1 Version: ApiRoot:
    2020/03/03 05:31:39.385 [DEBUG] [infra.transaction.core] Exact match found. Selected
remote host is Id 1 Name: http://10.86.73.209:9020/
      nudm-sdm/v1 Setname: Host: Port: 0 Url: http://10.86.73.209:9020/nudm-sdm/v1
    2020/03/03 05:31:39.385 [INFO] [infra.transaction.core] Calling RPC UDM on host
http://10.86.73.209:9020/nudm-sdm/v1 proc-name
      UDM proc-method: Subscription
    2020/03/03 05:31:39.385 [DEBUG] [rest ep.app.n10] Sending sm subscription request to
udm: /imsi-123456789012345/sm-data?
      dnn=intershat&plmn-id=%7B%22mcc%22%3A%22123%22%2C%22mnc%22%3A%22456%22%7D
      &single-nssai=%7B%22sd%22%3A%22Abf123%22%2C%22sst%22%3A2%
      7D&supported-features=0
    2020/03/03 05:31:39.385 [DEBUG] [infra.rest client.core] Sending rest mesasge to
http://10.86.73.209:9020/nudm-sdm/v1/
imsi-123456789012345/sm-data?dnn=intershat&plmn-id=%7B%22mcc%22%3A%22123%22%2C%22mnc%22%3A%22456%22%7D
     &single-nssai=%7B%22sd%22
      %3A%22Abf123%22%2C%22sst%22%3A2%7D&supported-features=0
    2020/03/03 05:31:39.385 [TRACE] [infra.message log.core] <<<<<<
Request
Name: UdmSubscriptionRequest
Host:
http://10.86.73.209:9020/nudm-sdn/v1/imsi-123456789012345/sm-data?dnn=intershat&plrm-id=%7B%22mc%22%3A%22123%22%2C%22mc%22%3A%2
   2456%22%7D&single-nssai=%7B%22sd%22%3A%22Abf123%22%2C%22sst%22%3A2%7D&supported-features=0
Method: GET
RequestURI:
--- Headers ---
Content-Type: application/json
    2020/03/03 05:31:39.400 [TRACE] [infra.message log.core] >>>>>
Response
Name:
Response Status 200
--- Headers ---
Content-Length: 812
Content-Type: application/json
Body:[{"sharedDnnConfigurationsIds": "012345", "internalGroupIds": ["1aAbB00866564",
"dhsjdha67673AA"], "singleNssai": {"sd": "Abf123",
  "sst": 2}, "dnnConfigurations": {"intershat": {"3gppChargingCharacteristics": "1",
"5gQosProfile": {"5qi": 5, "arp": {"preemptVuln":
  "NOT PREEMPTABLE", "preemptCap": "NOT PREEMPT", "priorityLevel": 15}, "priorityLevel":
1}, "sscModes": {"allowedSscModes": ["SSC MODE 1",
 "SSC MODE 2"], "defaultSscMode": "SSC MODE 1"}, "ladnIndicator": true, "pduSessionTypes":
 {"defaultSessionType": "IPV4",
 "allowedSessionTypes": ["IPV6", "IPV4V6", "UNSTRUCTURED", "ETHERNET"]}, "staticIpAddress":
 [{"ipv4Addr": "1.1.1.1"}, {"ipv6Addr": "::1"}],
  "upSecurity": {"upIntegr": "REQUIRED", "upConfid": "PREFERRED"}, "sessionAmbr": {"downlink":
 "125 Mbps", "uplink": "100 Mbps"},
  "iwkEpsInd": false}}]
    2020/03/03 05:31:39.400 [INFO] [rest_ep.app.n10] Received sm subscription success
response with status = 200 and body =
```

```
[{"sharedDnnConfigurationsIds": "012345", "internalGroupIds": ["1aAbB00866564",
"dhsjdha67673AA"], "singleNssai": {"sd":
     "Abf123", "sst": 2}, "dnnConfigurations": {"intershat": {"3gppChargingCharacteristics":
 "1", "5gQosProfile": {"5qi": 5, "arp":
      {"preemptVuln": "NOT_PREEMPTABLE", "preemptCap": "NOT_PREEMPT", "priorityLevel": 15},
 "priorityLevel": 1}, "sscModes":
      {"allowedSscModes": ["SSC MODE 1", "SSC MODE 2"], "defaultSscMode": "SSC MODE 1"},
"ladnIndicator": true, "pduSessionTypes":
     {"defaultSessionType": "IPV4", "allowedSessionTypes": ["IPV6", "IPV4V6", "UNSTRUCTURED",
 "ETHERNET"]}, "staticIpAddress":
     [{"ipv4Addr": "1.1.1.1"}, {"ipv6Addr": "::1"}], "upSecurity": {"upIntegr": "REQUIRED",
 "upConfid": "PREFERRED" }, "sessionAmbr":
      {"downlink": "125 Mbps", "uplink": "100 Mbps"}, "iwkEpsInd": false}}}]
    2020/03/03 05:31:39.401 [INFO] [rest_ep.app.n10] Unmarshalled smData:
smData:<dnnConfiguration:<key:"intershat" value:</pre>
      <_3gppChargingCharacteristics:"1" ladnIndicator:true
pduSessionTypes:<allowedSessionTypes:IPV6 allowedSessionTypes:IPV4V6
     allowedSessionTypes:UNSTRUCTURED allowedSessionTypes:ETHERNET defaultSessionType:IPV4
 > sessionAmbr:<downlink:"125 Mbps"
      uplink:"100 Mbps" > sscModes:<allowedSscModes:SSC MODE 1 allowedSscModes:SSC MODE 2
defaultSscMode:SSC_MODE_1 >
      upSecurity:<upConfid:PREFERRED > subsQosProfile:<_5qi:5 arp:<preemptCap:NOT_PREEMPT
preemptVuln:NOT PREEMPTABLE priorityLevel:15 >
     priorityLevel:1 > staticIpAddress:<ipv4Addr:"1.1.1.1" > staticIpAddress:<ipv6Addr:":::1"</pre>
 > > > singleNssai:<sd:"Abf123" sst:2 >
      internalGroupIds:"1aAbB00866564" internalGroupIds:"dhsjdha67673AA"
sharedDnnConfigurationsIds:"012345" >
    2020/03/03 05:31:39.402 [DEBUG] [infra.transaction.core] Last stage ( init done ) ->
Next stage ( finished )
   2020/03/03 05:31:39.403 [TRACE] [infra.message log.core] <<<<<<
IPC message
Name: N10SubscriptionFetchSuccess
MessageType: N10SubscriptionFetchSuccess
Key:
--bodv--
{"subInfo"; {"veId": "imsi-123456789012345"}, "uriParams": {"supportedFeatures": "0", "simpleVssai"; {"sd": "Abf123", "sst": 2}, "dnn": "intershat",
```

"plmId": {"mcc": "123", "mc": "456"}}, "snData": [{"dmConfiguration": {"intershat": {"\_3qpChargingCharacteristics": "1", "ladhIndicator": true,

"pduSessionTypes":{"allowedSessionTypes":[2,3,4,5],"defaultSessionType":1},"sessionAmbr":{"downlink":"125
Mbps","uplink":"100 Mbps"},

"ssdVodes":{"allowedSsdVodes":[1,2],"defaultSsdVode":1},"upSeourity":{"upOanfid":2},"subsgosProfile":{"\_5qi":5, "ap":{"preenptCap":1,

```
"preenptVuln":1,"priorityIevel":15},"priorityIevel":1},"staticIpAddress":[("ipv4Addr":"1.1.1.1"},("ipv6Addr":":1"]}},"singleNssai":
```

{"sd":"Abf123", "sst":2}, "internalGroupIds": ["laAbB00866564", "dnsjdha67673AA"], "sharedDnnConfigurationsIds":"012345"}], "msgRsp":

("Type":2, "Http2\_Status":200, "MsgType":37, "ServiceName":3, "SelectedNersion": "v1", "SelectedEndPoint": {"ipv4Address": "10.86.73.209",

"port":9020,"transport":1},"SelectedProfileName":"UP1","SelectedProPointName":"EP1","SelectedProfile":"EP1", "SelectedIocality":

# **RPC Remote Host Management**

## **Feature Description**

Show RPC feature in App-Infra provides RPCs to connect to remote NFs. These RPCs are managed in App-Infra. This CLI shows the information about the RPC and RPC remote host information in tabular format.

## **RPC Remote Host Management OAM Support**

This section provides information regarding show commands available to monitor and troubleshoot the SMF RPC Remote Host Management.

### show rpc

The **show rpc** command lists all the RPCs from all the pods with RPC and remote host information.

- POD INSTANCE Displays the instance info of the pod
- NAME Displays the name of the RPC registered in pod
- REMOTE ADDRESS Displays IP address and port of remote endpoint
- REMOTE HOST Displays the name of the RPC host
- TYPE Displays the type of connection such as Rest, Grpc, GrpcStream, and so on
- SET NAME Displays the RPC set name for group of RPC hosts
- STATUS Displays the current state of the RPC host. The possible status values are Started, Starting, and Stopped
- CONNECTED TIME Displays the time when the RPC host was connected
- DISCONNECTED TIME Displays the time when the RPC host was disconnected
- MONITOR RPC HOST Indicates whether the RPC host is being monitored for connection status
- PROCESSING INSTANCE INFO Indicates the processing instance name, if available
- VERSION Displays the version of the RPC host API, if available